Dear Valued Customer,

We are excited to roll out our new, robust, up-to-date, commercial online platform on May 10, 2021. While we anticipate that your current ACH templates will migrate to the new platform, you will need to <u>re-initiate any recurring ACH templates</u> you currently have set up.

To initiate recurring ACH templates go to **Payment>ACH Templates**, from the right side of the template click on **Actions>Initiate**.

| 1. Create Payment                                      | 2. Manage Recipients                              | 3. Review | 4. Confirmation |                                           |                                         |
|--------------------------------------------------------|---------------------------------------------------|-----------|-----------------|-------------------------------------------|-----------------------------------------|
| Payment Header Information                             |                                                   |           |                 |                                           |                                         |
| Payment Name: *<br>ACH Company Name<br>ACH Company ID: | :<br>1500619000<br>DDD. Descranced Darments and W |           |                 | Frequency: * Repeat On Day: * Start On: * | Monthly  CLast Business Day mmv/dd/yyyy |
| Entry Description: *                                   | payments                                          |           |                 | End On: •<br>Offset Account: •            | mm/dd/yyyy 🗊 🗆 No End Date              |
| Restrict Payment                                       |                                                   |           |                 |                                           | 1                                       |
| Add Recipients                                         | Cancel                                            |           |                 |                                           |                                         |

From this screen, select **Frequency** and fill in the applicable information. Click on **Add Recipients** and double check all recipient information.

Select **Review** in the bottom-left corner. After reviewing the ACH, select **Confirm** in the bottom-left corner. **Complete the Text Authentication**.

\*All ACH will need to be approved by a second user.

Approve and Initiate ACH to Altabank, from your Dashboard in the Payments Pending Approval widget. Check the box on the left-side of the ACH and select Approve and then Confirm in the bottom-left corner. You can also approve the ACH by going to Payments > ACH Payment Activity > Check the box on the left-side of the ACH and select Approve and then Confirm in the bottom-left corner. Complete the Text Authentication.

\*For more detailed instructions, refer to the User Guide in the resource widget on your dashboard screen.

As always, you have a full-service treasury team available to help you with this conversion and any of your commercial banking questions or needs. Just give us a call at 866-475-0015.

Sincerely,

Michael Baum Vice President Treasury Management